## Instructions for creating a PowerSchool Parent Portal account and associating your student(s):

1.) First, have at hand the Access ID and Access Password for your student(s). You will have either received these in an email from your student's school or you can call the office of your student's school to obtain them.

NOTE: Please use Google Chrome to create this account and future access to PowerSchool

- 2.) Go to <a href="https://ps.fraser.misd.net/public">https://ps.fraser.misd.net/public</a>
- 3.) Click Create Account

| Sign In Cr | eate Account |              |                  |  |
|------------|--------------|--------------|------------------|--|
| Jsername   |              |              | 1                |  |
| Password   |              |              |                  |  |
|            |              | Forgot Usern | ame or Password? |  |
|            |              |              | Sign             |  |

## 4.) Click Create Account

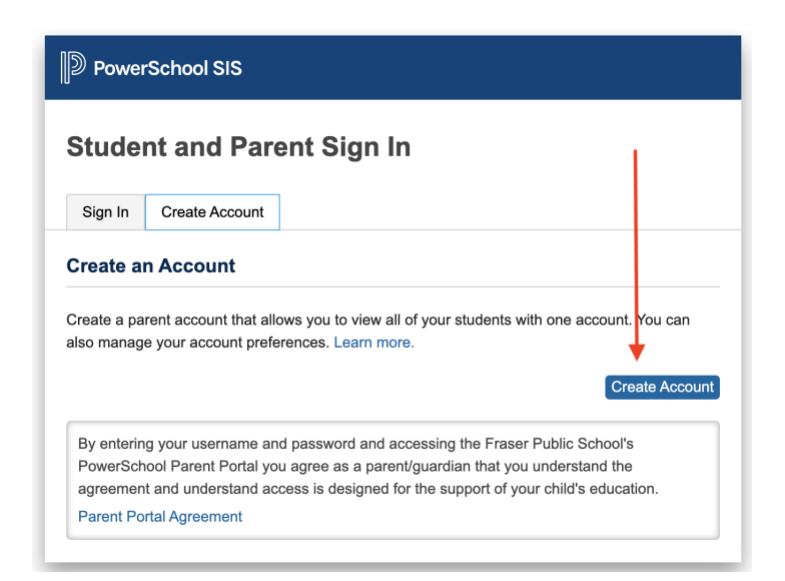

5.) In the **Parent Account Details** section, enter your first name, last name, email address, desired username (email address is best) and create a password that is a minimum of 8 characters, with at least one uppercase letter, one lowercase letter, and one number.

| D PowerSchool SIS      |                                |  |  |  |
|------------------------|--------------------------------|--|--|--|
| Create Parent Account  |                                |  |  |  |
| Parent Account Details |                                |  |  |  |
| First Name             |                                |  |  |  |
| Last Name              |                                |  |  |  |
| Email                  |                                |  |  |  |
| Re-enter Email         |                                |  |  |  |
| Desired Username       |                                |  |  |  |
| Password               |                                |  |  |  |
| Re-enter Password      |                                |  |  |  |
| Password must:         | •Be at least 8 characters long |  |  |  |

In the section **Link Students to Account**, enter your student(s) name(s) and the Access ID(s) and Access Password(s) you obtained from from Fraser Public Schools. When all fields are filled, click the **Enter** button.

| Enter the Access ID, Access P<br>your Parent Account | assword, and Relationship for each student you wish to add t |
|------------------------------------------------------|--------------------------------------------------------------|
| 1                                                    |                                                              |
| Student Name                                         |                                                              |
| Access ID                                            |                                                              |
| Access Password                                      |                                                              |
| Relationship                                         | Choose                                                       |
| 2                                                    |                                                              |
| Student Name                                         |                                                              |
| Access ID                                            |                                                              |
| Access Password                                      |                                                              |
| Relationship                                         | Choose                                                       |

6.) Check your email for a message from Fraser Public Schools with the subject PowerSchool Account Email Verification. Clink the link in the email, a new browser tab will open, and you will be able to log in to your Parent Portal account.